## » Generative KI «

Unterlagen: KI-Printkarte 15 – Learning Bite 02

## <u>Schritt 1:</u>

Lesen Sie den Inhalt von KI-Printkarte 15 durch und suchen Sie auf Wikipedia nach dem Begriff "Generativ". Was finden Sie dort?

## Schritt 2:

Suchen Sie unter Learning Bite die Datei "Generative KI" und öffnen Sie diese. Lesen Sie den Inhalt der Karte aufmerksam durch.

## Aufgabe:

Erstellen Sie mit generativer KI ein Gedicht. Öffnen Sie dazu die Seite <u>https://chatopenai.de/</u> Schreiben Sie in die Eingabezeile, dass Sie ein Gedicht erstellen möchten, mit einem Thema Ihrer Wahl. → Beispiel: Erstelle ein achtzeiliges Gedicht zum Thema Computerkunst Verändern Sie Ihren Prompt (Ihre Eingabe in der Eingabezeile) mehrmals.